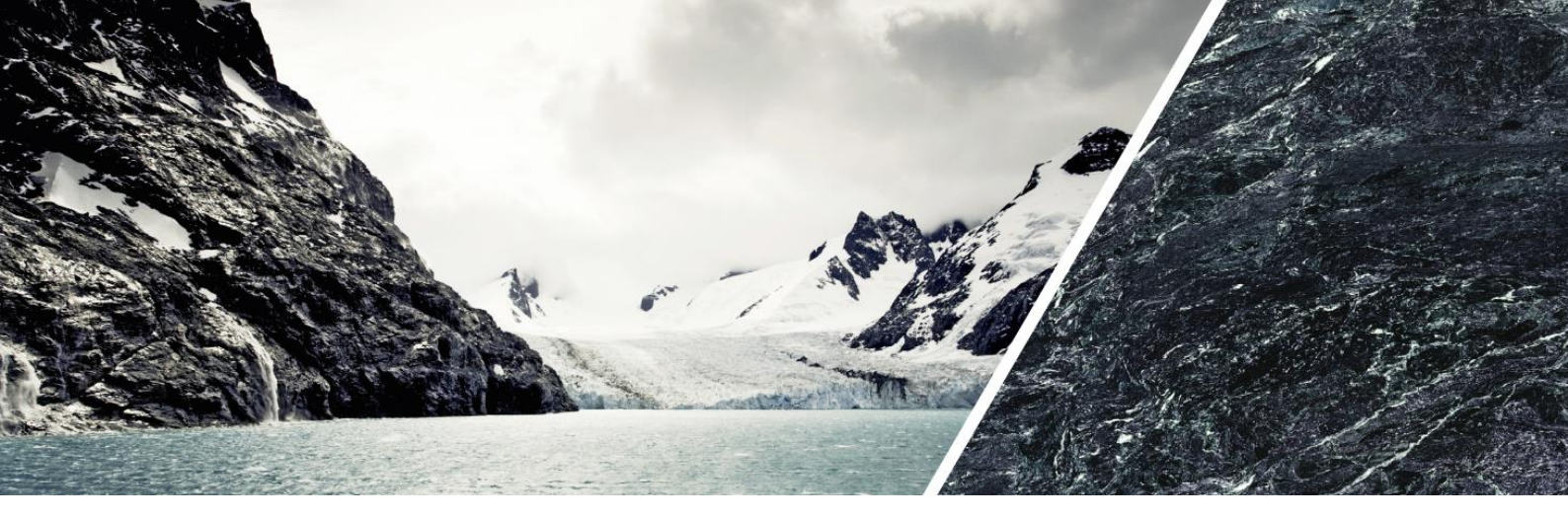

## 

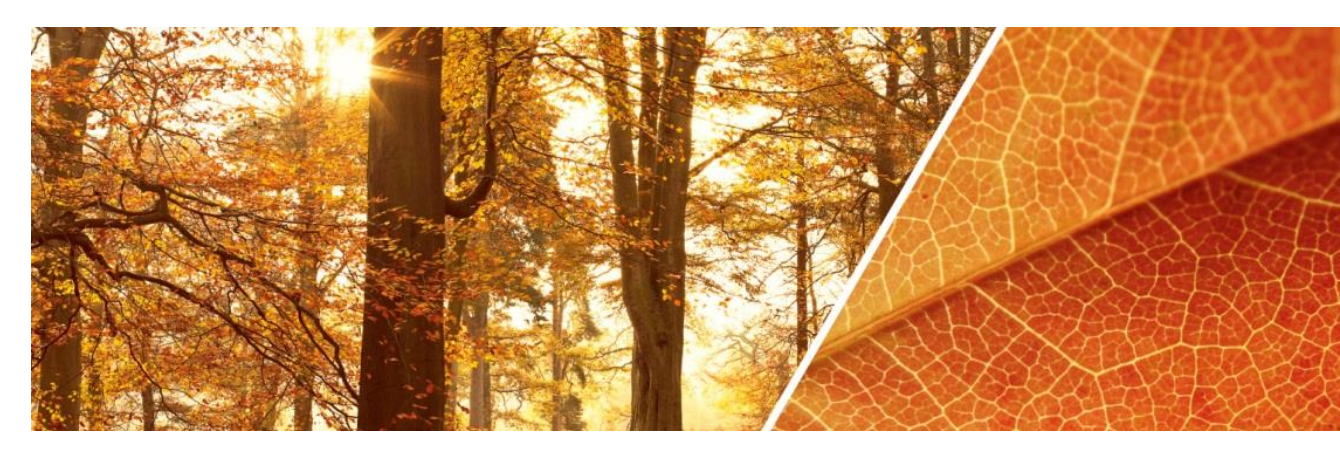

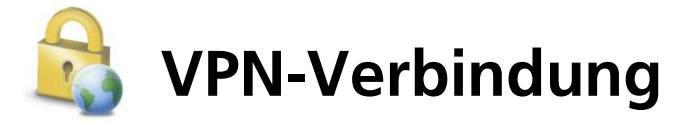

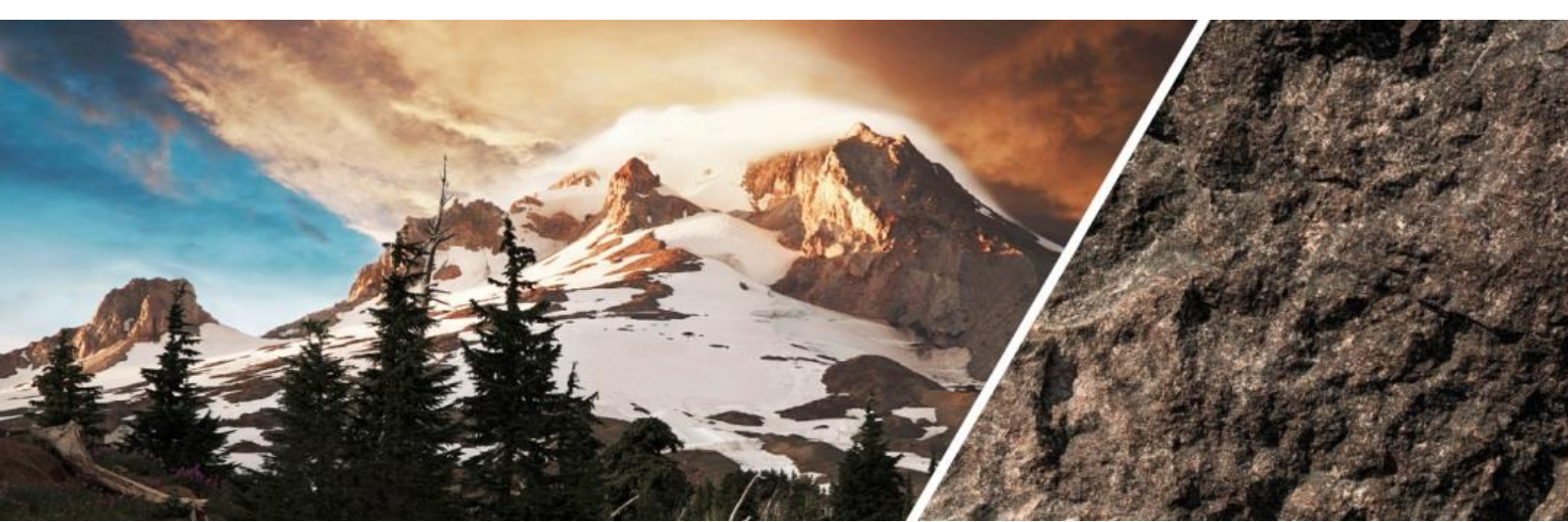

## Benutzerhandbuch Check Point VPN Windows

Damit eine VPN-Verbindung aufgebaut werden kann, muss eine Internetverbindung bestehen.

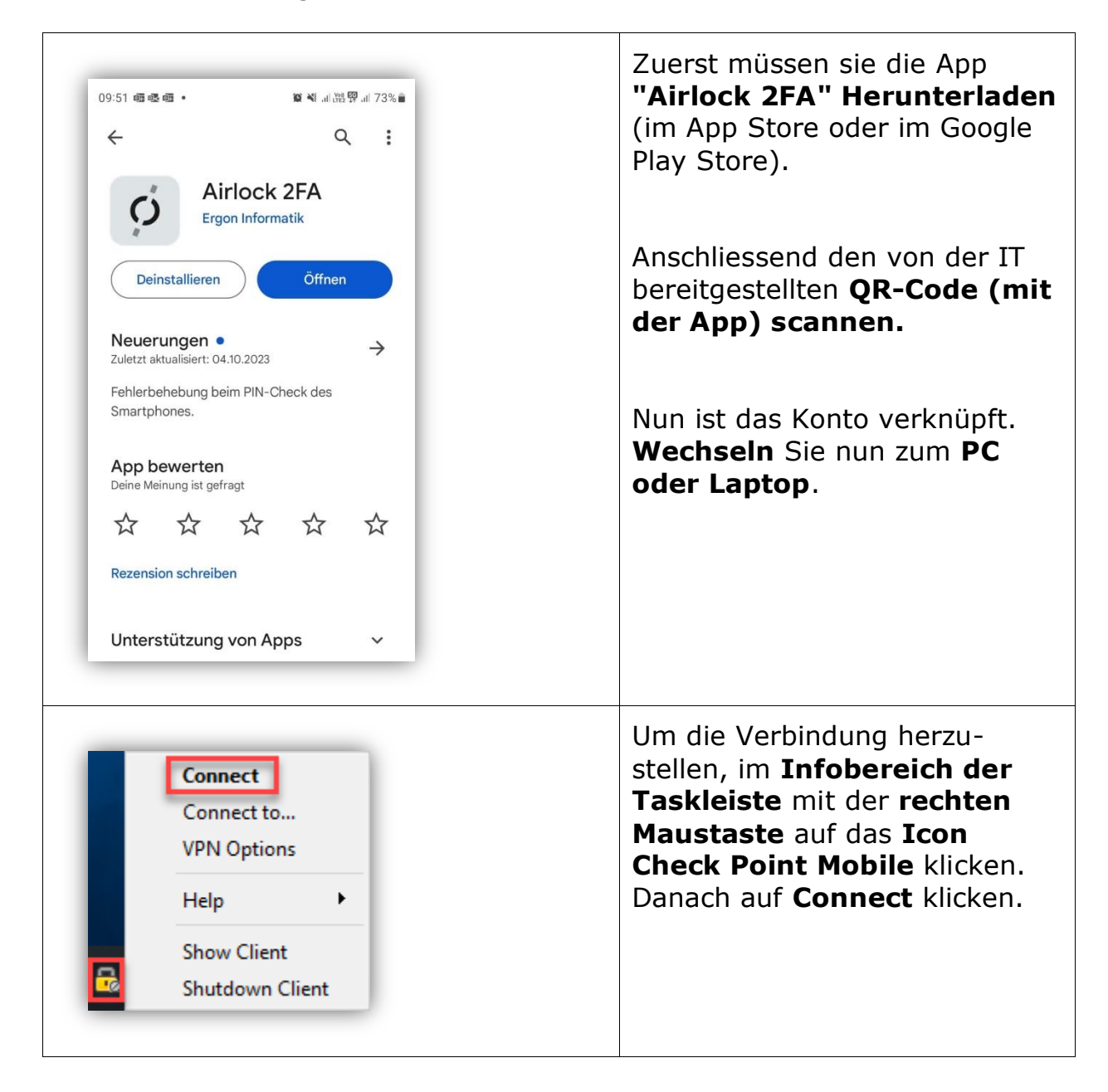

## ARBONIA 🛦

| Site: Arbonia VPN Authentication Please provide user name and password tr Username: Password: Connect Selected Login Option: Standard | o authenticate<br>e]<br>Cancel Help | Change Login Option Settings |                                                                                   |
|----------------------------------------------------------------------------------------------------|-------------------------------------|------------------------------|-----------------------------------------------------------------------------------|
| Check Point Mobile                                                                                                    |                                     | - C X                        | Passwort (von Windows)<br>eingeben und Connect<br>drücken.                        |
| Site: Arbonia VPN Authentication  Authenticating user 'shp'. Pleas Password: Response:                                                | se fill the required input.         |                              | Das Fenster verschwindet und<br>die 2-Faktor-Authentifizierung<br>wird gestartet. |
|                                                                                                    |                                     |                              |                                                                                   |

## ARBONIA 🏠

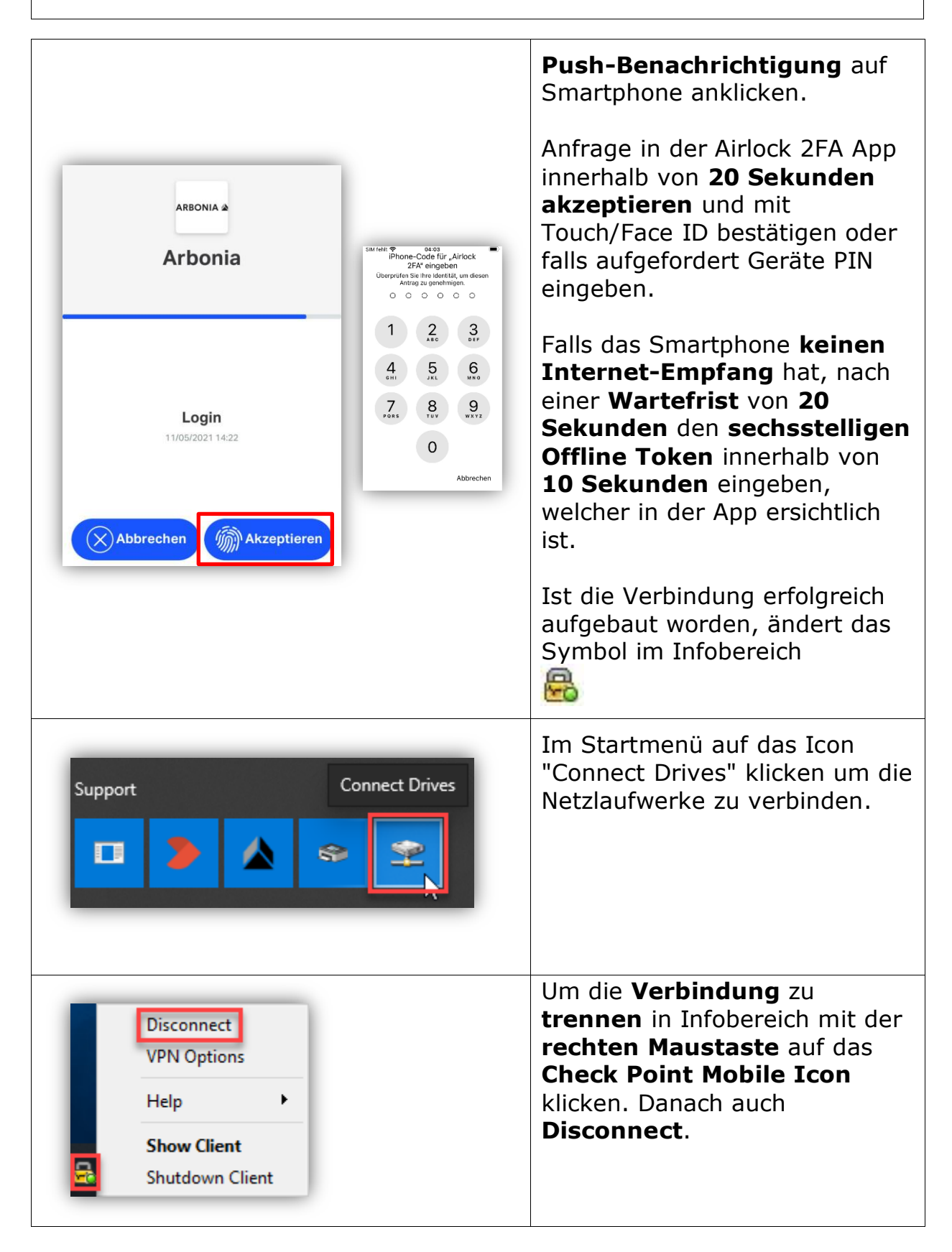